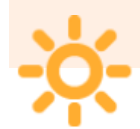

# TP 3 : Mise en œuvre d'un capteur de température I2C DS1621.

Encadrants : <u>Hélène LEYMARIE</u> // <u>Thierry PERISSE</u>

## **Objectifs:**

Afficher sur un LCD la valeur de la température donnée par un capteur I2C (DS1631)

## Savoir faire : (pré-requis)

Savoir utiliser le logiciel "mikroC PRO for PIC" permettant de programmer un microcontrôleur PIC16F877 avec un langage de haut niveau (langage C).

Savoir utiliser le logiciel de simulation de schéma électrique "PROTEUS"

Savoir comprendre une communication I2C

## Outils logiciels :

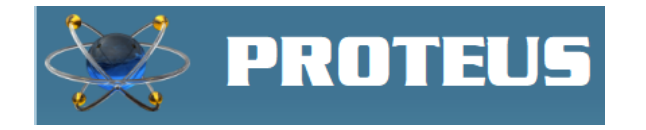

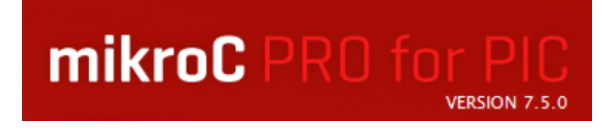

### Procédure <u>Téléchargement PROTEUS</u> <u>demo</u>

#### Procédure <u>Téléchargement mikroC</u> <u>PRO for PIC</u>

#### Matériels hardwares utilisés

| Aa Composants              | E Références  |
|----------------------------|---------------|
| Capteur de température I2C | <u>DS1631</u> |
| <u>Microcontroleur</u>     | PIC16F877     |
| Afficheur LCD              | LCD 2×16      |
| LED                        | LED           |
| Bouton poussoir            | BP            |

TP3 : Mise en œuvre d'un capteur de température I2C.(4h)

Projet n°1 : LED

Projet n°2 : LED\_BP

Projet n°3 : LED\_BP\_LCD

Projet n°4 : LED\_BP\_LCD\_DS1631

Projet n°5 : LED\_BP\_LCD\_DS1631\_Thermostat

Projet n°6 : LED\_BP\_LCD\_DS1631\_Thermostat\_bis

# Projet n°1 : LED

Prise en main des logiciels mikroC PRO for PIC (et PROTEUS)

#### Cahier des charges :

Faire clignoter une LED (ON 1s OFF 1s)(sortie 7 du PORTD)

#### Prise en main de mikroC PRO for PIC

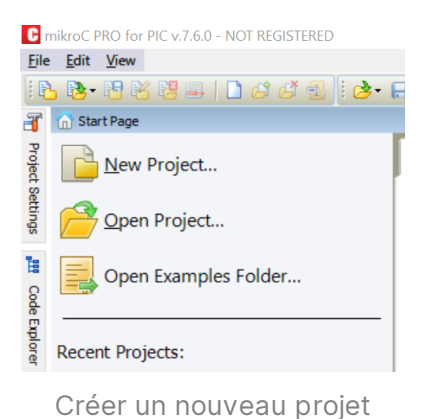

| Steps:                                                 | Project type:                                    |  |
|--------------------------------------------------------|--------------------------------------------------|--|
| 1. Project type<br>2. Project settings<br>3. Add files | Standard Create plain project Visual TFT project |  |
|                                                        | Select project type that best sutis your needs.  |  |

Choisir Projet standard

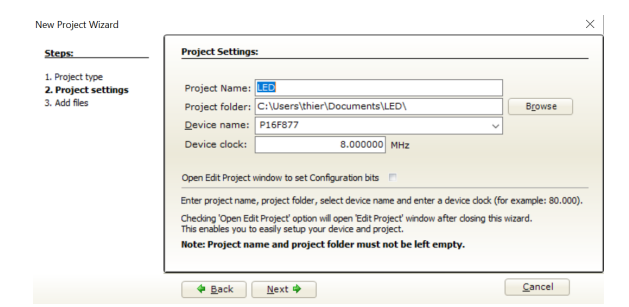

Choisir le nom du projet LED, le répertoire de sauvegarde .../LED/, le microcontrôleur 16F877, l'horloge 8Mhz

| 🏐 Project Setting     | s 7 💌        |
|-----------------------|--------------|
| Cim Device            | -            |
| Name: P16F877         | ~            |
| 🕸 MCU Clock           |              |
| Frequency:            | 8.000000 MHz |
| Build / Debugger t    | type         |
| Build Type<br>Release | ICD Debug    |
| Debugger<br>Software  | i mikroICD   |

Choisir les paramètres de Project Settings

/\* Nom du projet : LED Date de test : Juin 2020 mikroC PRO for PIC v 7.6.0 Q 8Mhz

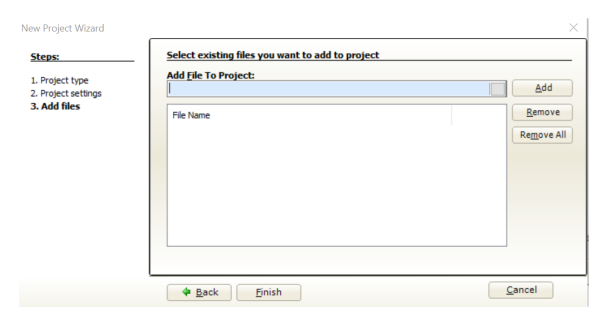

Pas de fichier à ajouter au projet

| C                | nikroC PRO for PIC v.7.6.0-C:\Users\thier\Docun |
|------------------|-------------------------------------------------|
| <u>F</u> ile     | <u>E</u> dit <u>V</u> iew Project               |
|                  | 5 📴 🖻 诸 📴 🖬 🗋 🖬 🎼                               |
| 3                | 👚 Start Page 🖾 📄 LED.c 🜌                        |
| Project Settings | 1 <b>⊖void</b> main() {<br>                     |
| <b>B</b>         |                                                 |
| Code Explorer    |                                                 |

Projet vide

```
*/
void main() {
  PORTD = 0;  // Initialisation PORTD
  TRISD = 0;  // Configuration PORTD en sortie
  while(1) {
    PORTD.F7 = ~PORTD.F7; // toggle D7
    //PORTD = ~PORTD;  // toggle PORTD
    delay_ms(1000);  // tempo 1s
  }
}
```

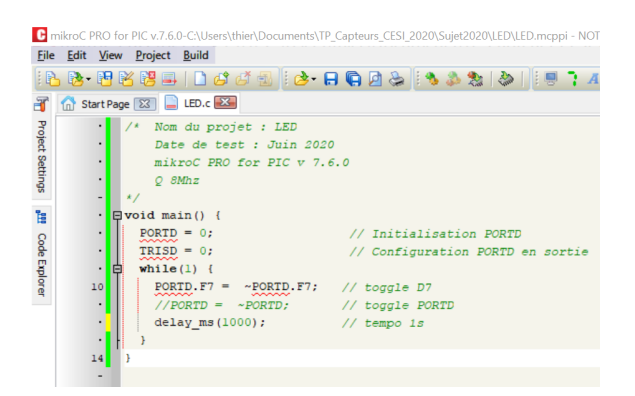

Copier / Coller du programme ci-dessus LED Compiler le projet "Build", vérifier dans la fenêtre "Messages" il y a des erreurs.

| locuments > TP_Capteurs_CESI_2020 > Sujet2020 > LED |                  |                        |        |  |  |
|-----------------------------------------------------|------------------|------------------------|--------|--|--|
| Nom                                                 | Modifié le       | Туре                   | Taille |  |  |
| LED.asm                                             | 17/06/2020 11:16 | Assembly Language      | 1 Ko   |  |  |
| LED.bmk                                             | 17/06/2020 11:16 | Fichier BMK            | 1 Ko   |  |  |
| LED.brk                                             | 17/06/2020 11:16 | Fichier BRK            | 1 Ko   |  |  |
| 💼 LED.c                                             | 17/06/2020 11:14 | C File                 | 1 Ko   |  |  |
| de LED.cfg                                          | 17/06/2020 11:16 | Configuration Settings | 1 Ko   |  |  |
| LED.cp                                              | 17/06/2020 11:16 | Fichier CP             | 1 Ko   |  |  |
| LED.dbg                                             | 17/06/2020 11:16 | Fichier DBG            | 19 Ko  |  |  |
| LED.dct                                             | 17/06/2020 11:16 | Recherche gestionnai   | 6 Ko   |  |  |
| LED.dlt                                             | 17/06/2020 11:16 | Fichier DLT            | 1 Ko   |  |  |
| LED.hex                                             | 17/06/2020 11:16 | Fichier HEX            | 1 Ko   |  |  |
| LED.log                                             | 17/06/2020 11:16 | Document texte         | 2 Ko   |  |  |
| LED.lst                                             | 17/06/2020 11:16 | Fichier LST            | 3 Ko   |  |  |
| LED.md                                              | 17/06/2020 11:16 | Fichier MCL            | 2 Ko   |  |  |
| ED.mcppi                                            | 17/06/2020 11:16 | mikroC PRO for PIC     | 1 Ko   |  |  |
| LED_callertable.txt                                 | 17/06/2020 11:16 | Document texte         | 1 Ko   |  |  |

Regarder maintenant dans le répertoire LED les fichiers qui ont étés crées (en particulier "LED.hex" qui va nous servir pour programmer le microcontrôleur dans PROTEUS)

| ᢙ    | Start P | age         | 🖾 📄 LED.c 🔀                  |                                                                                 |             | $\sim$ | 🔲 Watch Value     | s                 |          |               | 8            |
|------|---------|-------------|------------------------------|---------------------------------------------------------------------------------|-------------|--------|-------------------|-------------------|----------|---------------|--------------|
|      | •       | 1.          | Nom du projet : LED          |                                                                                 |             | ~      | i 🗅, 🖻, 💁         | 🗛 🕹 🕹             | I   = [  | 🗏 🍡   📣   🔳   |              |
|      | •       |             | Date de test : Juin 2020     |                                                                                 |             |        | E 📥 Add           | 🐓 Remove 🔇        | Properti | 👷 🔛 Add All 🏟 | Remove All   |
|      | •       |             | mikroC PRO for PIC v 7.6.    | 0                                                                               |             |        | : <b>-</b> Aug    | Keniove 🤇         | Flopen   | a 🚧 AUU Ali 🎭 | Kelliove All |
|      | •       |             | Q 8Mhz                       |                                                                                 |             |        | Select variable f | rom list:         |          |               |              |
|      | -       | */          | ,                            |                                                                                 |             |        |                   |                   |          |               | ~            |
|      | • 1     | <b>₽v</b> o | id main() {                  |                                                                                 |             |        | Search for Varia  | bie by assembly h | ame:     |               |              |
| ۰    | 7       |             | PORTD = 0;                   | // Initialisation PORTD                                                         |             |        |                   |                   |          |               |              |
| ۰    | •       | IT          | TRISD = 0;                   | // Configuration PORTD en sortie                                                |             |        |                   |                   |          |               |              |
|      | • 1     | 4           | while(1) {                   |                                                                                 |             |        |                   | 11.1              |          |               |              |
| •    | 10      |             | PORTD.F7 = ~PORTD.F7;        | // toggle D7                                                                    |             |        | Name              | value             | Addres   | 5             |              |
|      |         |             | <pre>//PORTD = ~PORTD;</pre> | // toggle PORTD                                                                 |             |        |                   |                   |          |               |              |
| •    |         |             | delay ms(1000);              | // tempo 1s                                                                     |             |        |                   |                   |          |               |              |
| •    |         |             | }                            |                                                                                 |             |        |                   |                   |          |               |              |
| •    |         | ι,          |                              |                                                                                 |             |        |                   |                   |          |               |              |
|      | -       |             |                              |                                                                                 |             |        |                   |                   |          |               |              |
|      |         |             |                              |                                                                                 |             | 1      | 1                 |                   |          |               |              |
|      |         |             |                              |                                                                                 |             |        |                   |                   |          |               |              |
|      |         |             |                              |                                                                                 |             |        | PC= 0x000003      | 0.00 us           |          |               |              |
|      |         |             |                              |                                                                                 |             |        | Watch Clock       |                   |          |               | 至 🖾          |
|      |         |             | _                            |                                                                                 |             | ~      |                   | Cycles:           |          | Time:         |              |
| <    |         |             |                              |                                                                                 | >           |        | Current Count:    | 0                 |          | 0.00 us       |              |
| ***  | Messag  | ges (       | 🚾 Quick Converter            |                                                                                 |             |        |                   | -                 |          |               |              |
| ÷ 🗷  | Errors  |             | V Warnings V Hints           |                                                                                 |             |        | Delta:            | 0                 |          | 0.00 us       |              |
| Line |         |             | Message No.                  | Message Text                                                                    | U           | ^      | Stopwatch:        | 0                 |          | 0.00 us       |              |
| 0    |         |             | 1                            | mikroCPIC1618.exe -MSF -DBG -pP16F877 -DL -O11111114 -fo8 -N"C: \Users\thier\Do | ocuments\TP |        |                   | Reset To Zer      | 0        |               |              |
| 0    |         |             | 1139                         | Available RAM: 352 [bytes], Available ROM: 8192 [bytes]                         |             |        | Clacks            | 0                 | _        |               |              |
| 0    |         |             | 122                          | Compilation Started                                                             | L           |        | CIOCK:            | °                 |          | MHZ           |              |
| 14   |         |             | 123                          | Compiled Successfully                                                           | U           | ~      |                   |                   |          |               |              |

Faire avancer le programme pas à pas et vérifier le bon fonctionnement en regardant le contenu du PORTD

| () Tatrage (⊠ LLD. Band U LD. Charles ( LLD. Charles ( LLD. Charl  |                      |
|----------------------------------------------------------------------------------------------------|----------------------|
| 1 /4 Nom du projet : LED                                                                                                    | - E I . 🏊 I 📖        |
|                                                                                                    | - "%   <b>4"</b>   🛄 |
| · Date de test : Juin 2020                                                                                                    | Add All 🔗 Remove All |
| mikroC PRO for PIC v 7.6.0                                                                                                    |                      |
| Q 8Mhz  Select variable from list                                                                                                    |                      |
| - */                                                                                                    | ~                    |
| void main() {     Search for variable by assembly name:                                                                                                    |                      |
| PORTD = 0; // Initialization PORTD                                                                                                    |                      |
| • . TRISD = 0; // Configuration PORTD on sortie                                                                                                    |                      |
| · P while(1) {                                                                                                    |                      |
| P 10 PORTD.F7 = ~PORTD.F7; // toggle_D7                                                                                                    |                      |
| //PORTD = PORTD: // toggel PORTD                                                                                                    |                      |
| ♦ 12 dalay ms(1000) // boyse tonib                                                                                                    |                      |
|                                                                                                    |                      |
|                                                                                                    |                      |
|                                                                                                    |                      |
|                                                                                                    |                      |
|                                                                                                    |                      |
| PC- 0x00000B 16:00 c                                                                                                    |                      |
|                                                                                                    | 3 2                  |
| I Watch Clock                                                                                                    | ÷ 🕹                  |
| < Cycles: Tir                                                                                                    | me:                  |
| Current Count: 32 000 088                                                                                                    | 6.00 s               |
| 111 Messages 📄 Quick Converter                                                                                                    |                      |
| Verrors Verrings Verlints Delta: 3 1                                                                                                    | .50 us               |
| The Measure Net Stopwatch: 32 000 088                                                                                                    | 6000.04 ms           |
| Lile Presage IV. Presage IV. Deant To Zore                                                                                                    |                      |
| U 1 mirocupic.bis.exe +nor-bis.phibra/.bit.coll.lllll-ho8-NC:Users/ther/Documents/TP                                                                                                    |                      |
| 0 1139 Available Rum: 552 (bytes), Available Rum: 8192 (bytes)  0 132 Complete State Rum: 8192 (bytes)  133 Complete State Rum: 8192 (bytes)  134 Complete State Rum: 8192 (bytes)  135 Complete State Rum: 8192 (bytes)  135  | Hz                   |
| u         122         Compnetori starietu         L         L           14         123         Completori starietu         L         L         L                                                                                                    |                      |
| L Compress sources and compress sources and compres |                      |

#### Prise en main de PROTEUS

Lancer PROTEUS Professionnel

Dans "Fichier" sélectionner "Nouveau projet"

Choisir Nom : "LED.pdsprj"

Choisir Chemin : " ...\PROTEUS\LED" il faut créer un répertoire "PROTEUS" et un sous répertoire "LED"

"suivant" Choisir Gabarit "DEFAULT"

"Pas de projet firmware" puis "suivant" et "Terminer"

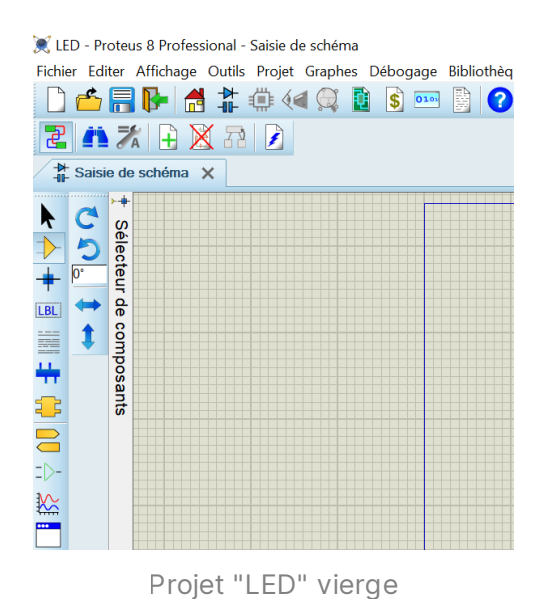

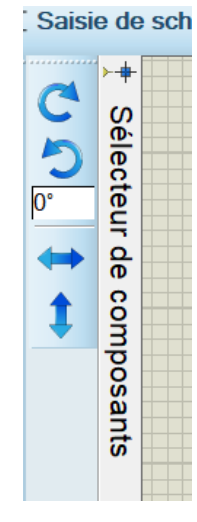

Recherche composants

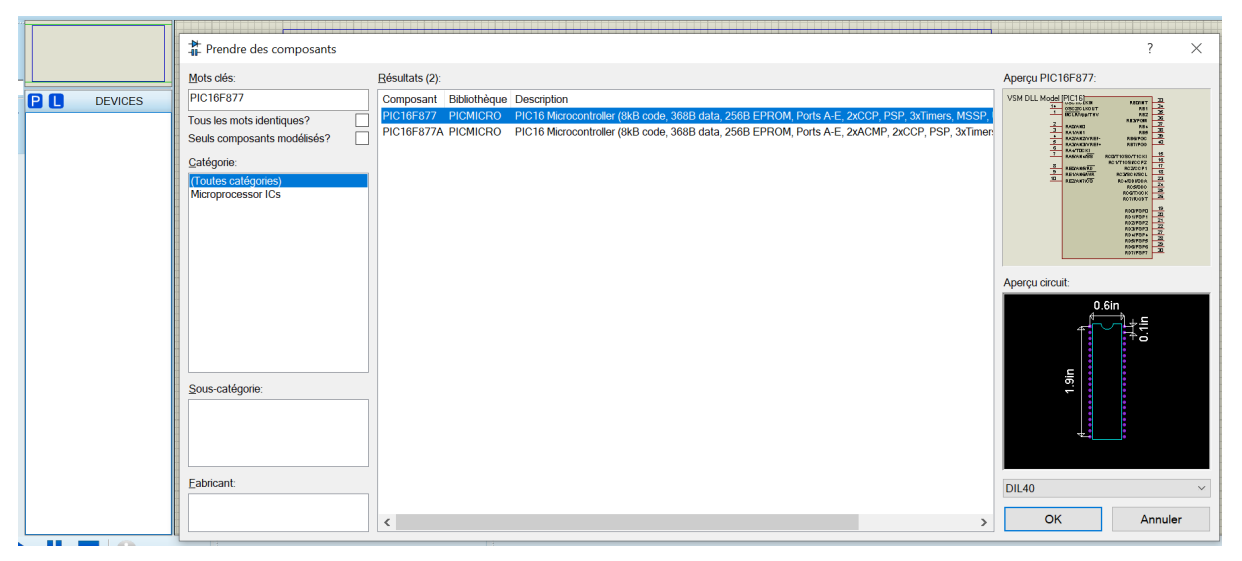

Recherche dans mots clés "PIC16F877" choisir le microcontrôleur désiré dans résultats et "ok"

#### Faire la même chose pour rapatrié une LED "LED RED" et une résistance "résistors"

Rapatrier les 3 composants (PIC16F877, LED RED, R) (+ la masse) sur la feuille vierge et réaliser le câblage.

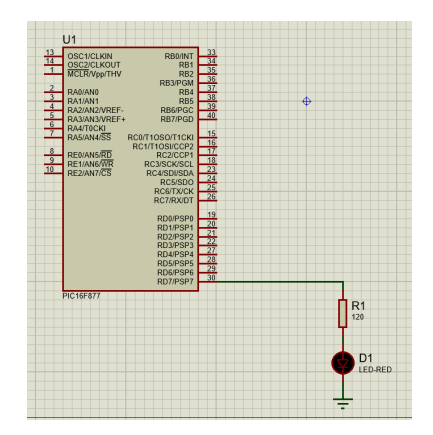

Sélectionner le microcontrôleur 16F877 (en cliquant dessus), puis click droit et choisir "Edit Properties", vérifier l'horloge (8MHz), et choisir dans Program File le fichier à charger dans le micro ici "LED.hex".

Sélectionner le microcontrôleur 16F877 (en cliquant dessus), puis click droit et choisir "Edit Properties", vérifier l'horloge, et choisir dans Program File le fichier à charger dans le micro ici "LED.hex".

Lancer la simulation et vérifier le bon fonctionnement du montage (clignotement de la LED), vérifier le bon timing sur l'oscilloscope en utilisant les curseurs.

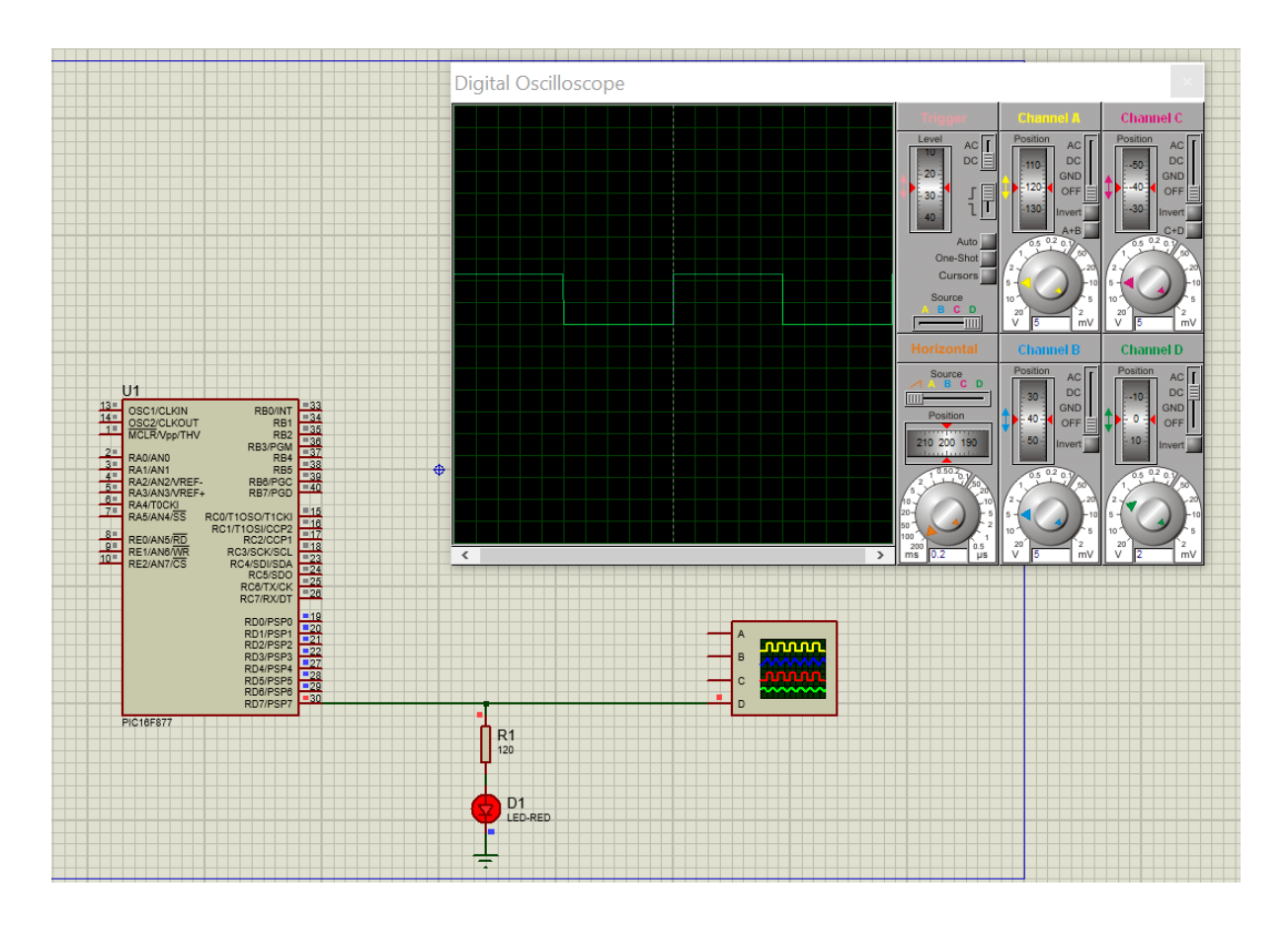

Avant de passer au projet suivant rajouter un bouton poussoir de reset "RESET" et arranger le câblage en donnant des noms sur les potentiels utilisés (LED\_RD7 et RESET).

| Prendre des composants                                                                                                    |                                                                                                    | ? ×                                               |
|----------------------------------------------------------------------------------------------------|----------------------------------------------------------------------------------------------------|---------------------------------------------------|
| Mots clés:                                                                                                    | <u>R</u> ésultats (5):                                                                                                    | Aperçu BUTTON:                                    |
| button Tous les mots identiques? Seuls composants modélisés? Catégorie: (Toutes catégories) Microprocessor ICs Switches & Relays | Composant         Bibliothèque         Description           BUTTON         ACTIVE         SPST Push Button           DS1802         MAXIM         Dual Audio Taper Potentiometer With Pushbutton Control           DS1802S         MAXIM         Dual Audio Taper Potentiometer With Pushbutton Control           DS1802S         MAXIM         Dual Audio Taper Potentiometer With Pushbutton Control           DS1802S         MAXIM         Dual Audio Taper Potentiometer With Pushbutton Control           DS1990         MAXIM         Serial Number iButton | Analogue Primitive [RTSWITCH]                     |
| Sous-catégorie:                                                                                                    |                                                                                                    | Aperçu circuit:<br>Pet de peckage pour le circuit |
| Eabricant:                                                                                                    |                                                                                                    | OK Annuler                                        |

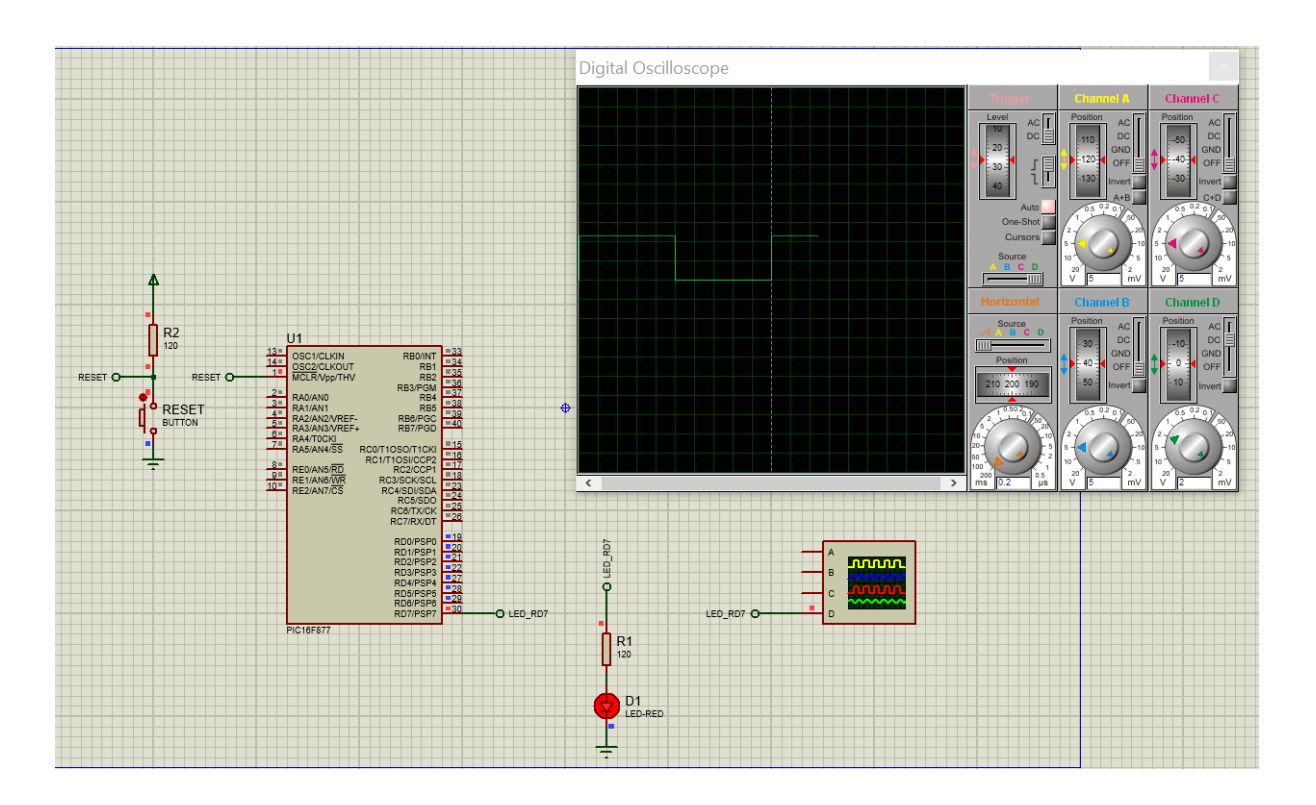

Tester le RESET en appuyant sur le bouton poussoir "RESET"

Pour éviter d'avoir tout le projet suivant à recâbler Enregistrer le projet LED sous un répertoire ...\PROTEUS\LED\_BP avec le nom "LED\_BP.pdsprj"

# Projet n°2 : LED\_BP

#### Cahier des charges :

Si BP OFF Faire clignoter une LED (ON 1s OFF 1s), si BP ON LED OFF. LED sortie 7 du PORTD et BP entrée 6 du PORTD.

#### LED\_BP sur mikroC PRO for PIC

Créer un nouveau projet LED\_BP dans un nouveau répertoire ../LED\_BP/

Récupérer le fichier LED\_BP.c

Compiler le projet LED\_BP

Run et Start Debuger

Dans la fenêtre "watch Values" vérifier le bon fonctionnement du programme en regardant le contenu du PORTD et de TRISD.

Dans la fenêtre "watch Clock" Sur 1 passage dans la boucle vérifier la tempo.

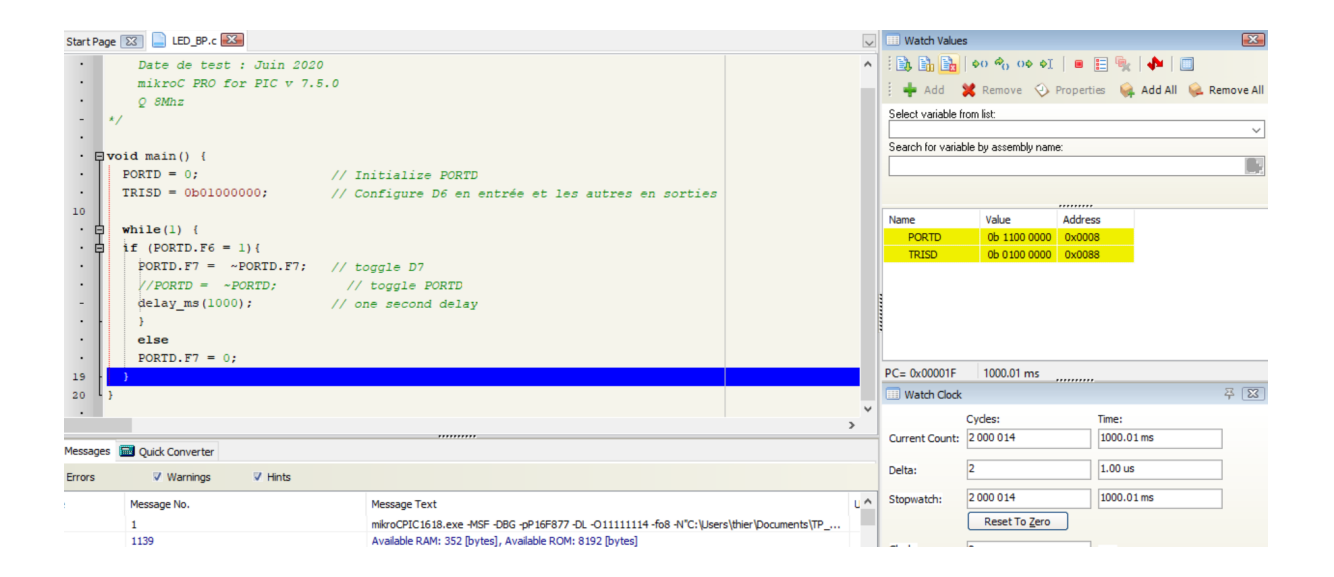

#### LED\_BP sur Proteus

Compléter le câblage avec BP1 relié à la broche 6 du PORTD

Charger le microcontrôleur PIC16F877 avec LED\_BP.hex

Lancer la simulation et vérifier le bon fonctionnement du montage :

- que se passe t'il lorsque BP1 est relâché,
- que se passe t'il lorsque BP1 est appuyé,
- que se passe t'il lorsque RESET est appuyé.

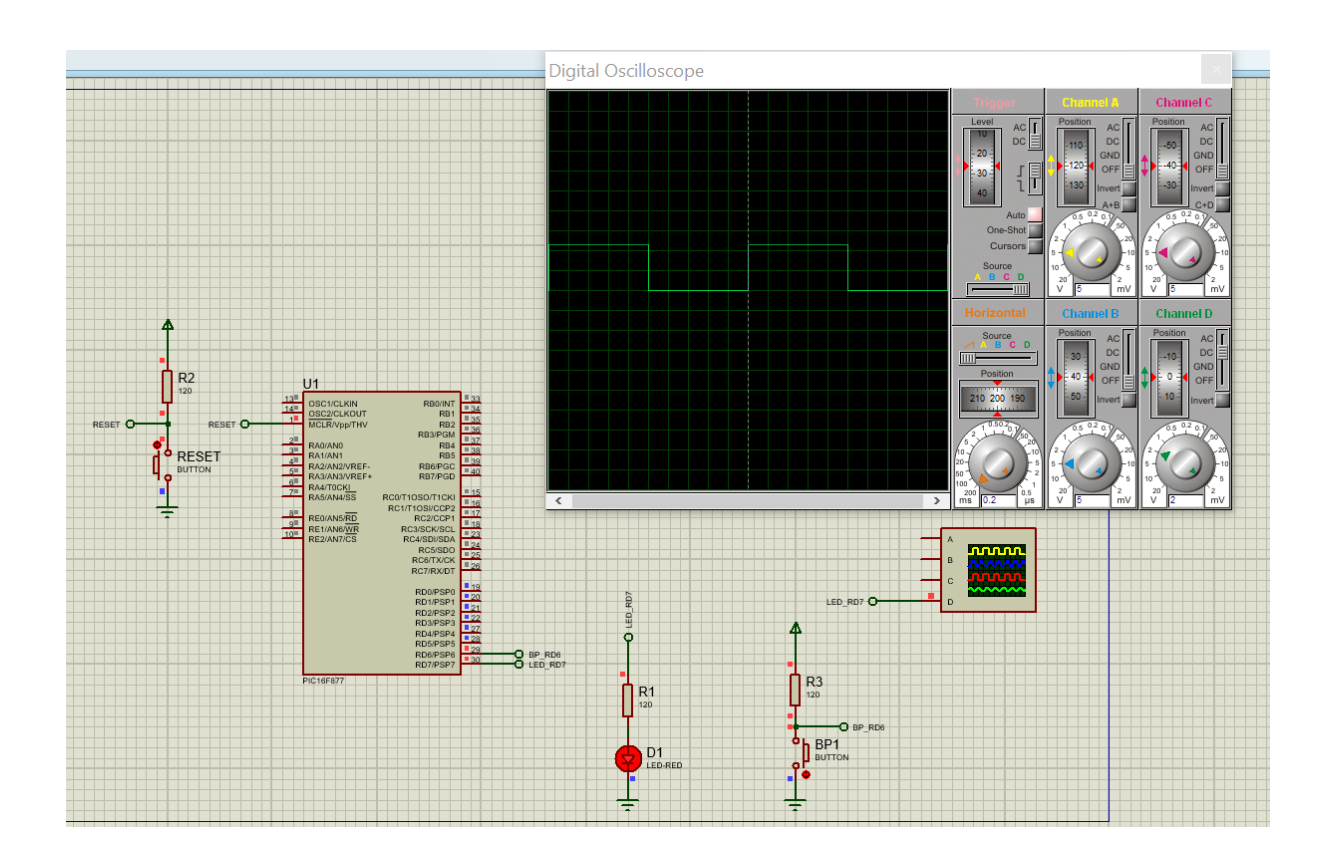

# Projet n°3 : LED\_BP\_LCD

### Cahier des charges :

Ecrire "votre prénom" sur la première ligne du LCD, écrire "votre nom" sur la deuxième ligne du LCD, si BP OFF Faire clignoter une LED (ON 1s OFF 1s), si BP ON LED OFF. LED sortie 7 du PORTD et BP entrée 6 du PORTD.

#### LED\_BP\_LCD sur mikroC PRO for PIC

Créer un nouveau projet LED\_BP\_LCD dans un répertoire ../LED\_BP\_LCD/ et récupérer le fichier "LED\_BP\_LCD.c"

Regarder les routines pilotant le LCD (cliquer sur "Help" ou "?" (bleu)

Rechercher, taper "LCD" comme mot à rechercher et valider

Sélectionner la rubrique "Lcd Library"

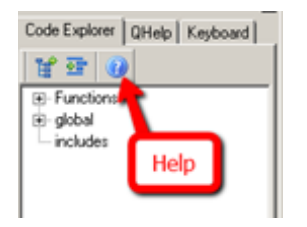

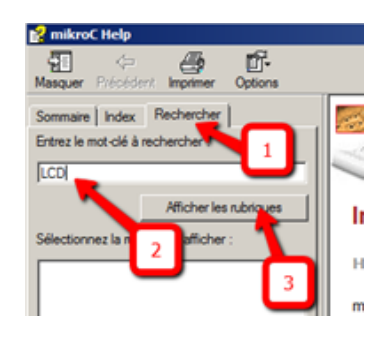

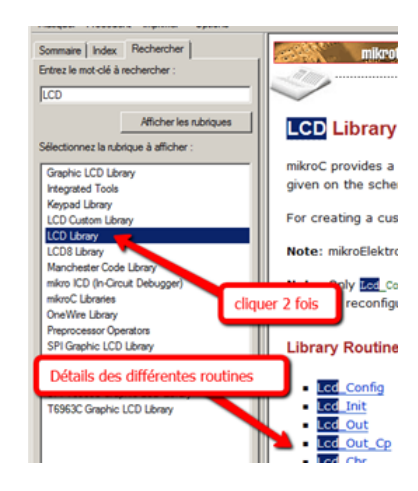

| Sommaire Index Recherche<br>Entrez le ou les mots à recherche | er Favoris<br>er :                                                                                                    |          |       | Lcd Library<br>mikroC PRO for PIC Libraries > 1 | Hardware Libraries >       |                                    |                 | 0        | 0       |  |
|---------------------------------------------------------------|----------------------------------------------------------------------------------------------------|----------|-------|-------------------------------------------------|----------------------------|------------------------------------|-----------------|----------|---------|--|
| LCD                                                           |                                                                                                    | ~ F      |       |                                                 |                            |                                    |                 |          |         |  |
| Afficher let                                                  | s nubriques A                                                                                                    | fficher  |       |                                                 |                            |                                    |                 |          |         |  |
|                                                               | , and a construction of the construction of the construction of th |          | Lco   | Library                                         |                            |                                    |                 |          |         |  |
| Sélectionnez une rubrique :                                   | Résulta                                                                                                    | sts : 19 |       |                                                 |                            |                                    |                 |          |         |  |
| Titre                                                         | Emplacement                                                                                                    | Rang     | The r | nikroC PRO for PIC provides a libr              | ary for communication wit  | h Lcds (with HD44780 compliant )   | controllers) th | ough the | a 4-bit |  |
| SPI Lcd Library                                               | mikroC PRO for PIC                                                                                                    | 1        | Inter | race. An example of Lcd connect                 | ions is given on the schem | atic at the bottom of this page.   |                 |          |         |  |
| Lod Library                                                   | mikroC PRO for PIC                                                                                                    | 2        | For c | reating a set of custom loc char                | acters use Lod Custom Ch   | aracter Tool                       |                 |          |         |  |
| SPI Lcd8 Library                                              | mikroC PRO for PIC                                                                                                    | 3        | 1010  | reading a set of custom Lee char                |                            |                                    |                 |          |         |  |
| mikroC PRO for PIC Comman                                     | mikroC PRO for PIC                                                                                                    | 4        |       |                                                 |                            |                                    |                 |          |         |  |
| Keypad Library                                                | mikroC PRO for PIC                                                                                                    | 5        | Libra | Library Dependency Tree                         |                            |                                    |                 |          |         |  |
| OneWire Library                                               | mikroC PRO for PIC                                                                                                    | 6        |       | ,,,,                                            |                            |                                    |                 |          |         |  |
| Software I2C Library                                          | mikroC PRO for PIC                                                                                                    |          | Icd   | I cd Constants                                  |                            |                                    |                 |          |         |  |
| SPI Graphic Lod Library                                       | mikroC PRO for PIC                                                                                                    | 8        |       |                                                 | lits                       |                                    |                 |          |         |  |
| Integrated Tools                                              | mikroC PRO for PIC                                                                                                    | 10       |       |                                                 |                            |                                    |                 |          |         |  |
| Manchester Code Library                                       | mikroC PBO for PIC                                                                                                    | 11       |       |                                                 |                            |                                    |                 |          |         |  |
| TET 16-bit Display Library                                    | mikroC PRO for PIC                                                                                                    | 12       | Exte  | rnal dependencies of Lcd Li                     | brary                      |                                    |                 |          |         |  |
| TFT Display Library                                           | mikroC PRO for PIC                                                                                                    | 13       | The   | following variables must be                     |                            |                                    |                 |          |         |  |
| Hardware Libraries                                            | mikroC PRO for PIC                                                                                                    | 14       | def   | ined in all projects using I cd                 | Description :              | Example :                          |                 |          |         |  |
| mikroC PRO for PIC Libraries                                  | mikroC PRO for PIC                                                                                                    | 15       | Libr  | ary :                                           |                            |                                    |                 |          |         |  |
| mikroICD Debugger Example                                     | mikroC PRO for PIC                                                                                                    | 16       |       |                                                 | Register Releast Free      |                                    |                 |          |         |  |
| Preprocessor Operators                                        | mikroC PRO for PIC                                                                                                    | 17       | exte  | ern sir solt <u>DCL_</u> RS:                    | Register Select line.      | solt DCL_RS at RB4_DIT;            |                 |          |         |  |
| Read Modify Write Problem                                     | mikroC PRO for PIC                                                                                                    | 18       | exte  | ern sfr sbit LCD_EN:                            | Enable line.               | <pre>sbit LCD_EN at RB5_bit;</pre> |                 |          |         |  |
| Tools                                                         | mikroC PRO for PIC                                                                                                    | 19       | exte  | ern sfr sbit LCD_D7;                            | Data 7 line.               | <pre>sbit LCD_D7 at RB3_bit;</pre> |                 |          |         |  |
|                                                               |                                                                                                    |          | exte  | ern sfr sbit LCD_D6;                            | Data 6 line.               | <pre>sbit LCD_D6 at RB2_bit;</pre> |                 |          |         |  |

Modifier (afin de satisfaire le cahier des charges) et compiler le projet LED\_BP\_LCD en ayant ajouter au préalable la librairie LCD

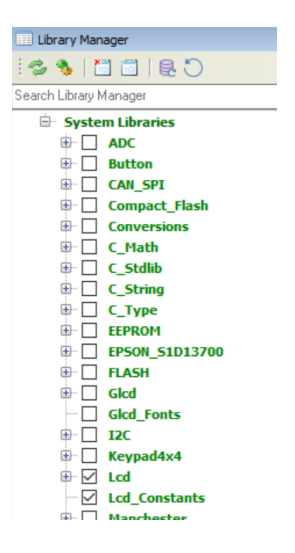

#### LED\_BP\_LCD sur PROTEUS

Créer un nouveau projet LED\_BP\_LCD (en partant du dernier projet LED\_BP et enregistrer le projet sous)

Récupérer un LCD 2×16 le "LM016L" puis ok

|                                                                  | Prendre des composants                                                                                                    |                                                                                                    |                                                                                                    | ? ×                     |
|------------------------------------------------------------------|----------------------------------------------------------------------------------------------------|----------------------------------------------------------------------------------------------------|----------------------------------------------------------------------------------------------------|-------------------------|
| - <b>-</b>                                                       | Mots clés:                                                                                                    | Résultats (108):                                                                                                    |                                                                                                    | Aperçu LM016L:          |
| P Devices<br>9012063A1200FKHFT<br>3UTTON<br>LED-RED<br>PIC16F877 | LCD         Tous les mots identiques?         Seuls composants modélisés?         Catégorie:         (Toutos catégories)         Ankog 100         Mengrocesser I/Os         Optiodectronics         TTL 74HC series         Sous-catégorie:         Eabricant: | Composant         Bibliotháq           4054         CMOS           4055         CMOS           74Hc4543         74Hc           74Hc4543         74Hc           74Hc4543         74Hc           74Hc4543         74Hc           74Hc4543         1C4Hc           74Hc4543         1C7Hc           74Hc4543         1C7Hc           74Hc4543         1C7Hc           74Hc4543         1C7Hc           74Hc4543         1C7Hc           74Hc4543         1C7Hc           74Hc4543         1C7Hc           74Hc4543         1C7Hc           74Hc4740         1DSPLAY           FW12A03GLY         1DSPLAY           HDG12864F-3         1DSPLAY           HDG12864H-6         1DSPLAY           HDG12864L-6         1DSPLAY           HDM32G512F-3         1DSPLAY           HDM32G512F-3         1DSPLAY           HDM32G512F-3         1DSPLAY           HDM32G512F-3         1DSPLAY           HDM32G512F-4         1DSPLAY           LDSTK502         1DSPLAY           LCDSTK502         1DSPLAY           LCDSTK504         1DSPLAY | Description     Quad Level Shifters/LCD Drivers With Input Latches     BCD To 7-Segment Decoder/Cher Driver     BC-Dto-7-Segment Latch0ecoder/Cher for LCDs     BC-Dto-7-Segment Latch0ecoder/Cher for LCDs     BC-Dto-7-Segment Latch0ecoder/Cher for LCDs     I22x32 Graphical LCD with SED1520 controllers     12x434 Graphical LCD with SED1520 controllers     12x434 Graphical LCD with SED1520 controllers     12x434 Graphical LCD with SED1520 controllers     12x434 Graphical LCD with SED1520 controllers     12x434 Graphical LCD with SED1520 controllers     12x434 Graphical LCD with SED1520 controllers     12x434 Graphical LCD with SED1520 controllers     12x434 Graphical LCD with SED1520 controller     12x434 Graphical LCD with SED1520 controller     12x434 Graphical LCD with SED1520 controller     12x434 Graphical LCD with SED1555 controller, Paralel data input     12x434 Graphical LCD with SED1555 controller, Selectable Interface, LED Backlight     12x232 Graphical LCD with SED1550 controllers, Selectable Interface, LED Backlight     12x232 Graphical LCD with SED1520 controller     12x434 Graphical LCD with SED1555 controller, Selectable Interface, LED Backlight     12x232 Graphical LCD with SED1550 controllers, Selectable Interface, LED Backlight     12x232 Graphical LCD with SED1520 controller     12x434 Graphical LCD with SED1520 controller     12x434 Graphical LCD with SED1550 controller, Selectable Interface, LED Backlight     12x232 Graphical LCD with Backlight     12x232 Graphical LCD with Backlight     12x244 Graphical LCD with Backlight     12x244 Graphical LCD with SED1520     12x244     12x244 Graphical LCD with Backlight     12x244 Graphical LCD with Backlight     12x244 Graphical LCD with Backlight     12x244 Graphical LCD with Backlight     12x244 Graphical LCD with Backlight     12x244 Graphical LCD with Backlight     12x244 Graphical LCD with SED1520     12x244 Graphical LCD with SED1520     12x244 Graphical LCD with Backlight     12x244 Graphical LCD with Backlight     12x244 Graphical LCD with | VSM DEL Model/LEDMEPHA) |
|                                                                  |                                                                                                    | <                                                                                                    | >                                                                                                    | Annuel                  |

Câbler le LCD avec les directives du fichier "LED\_BP\_LCD.c" de mikroC PRO for PIC.

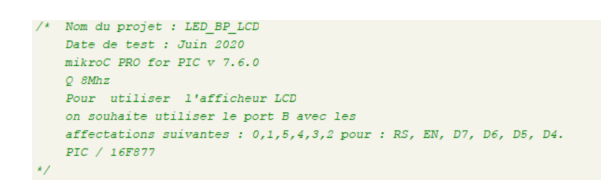

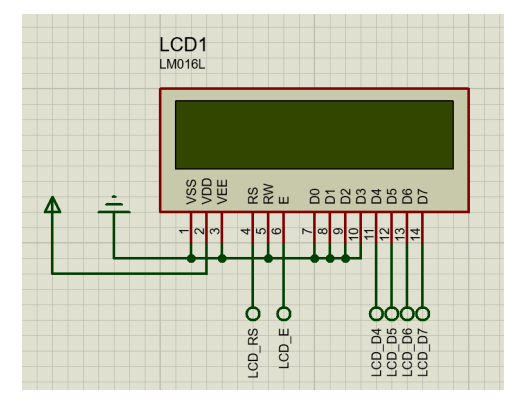

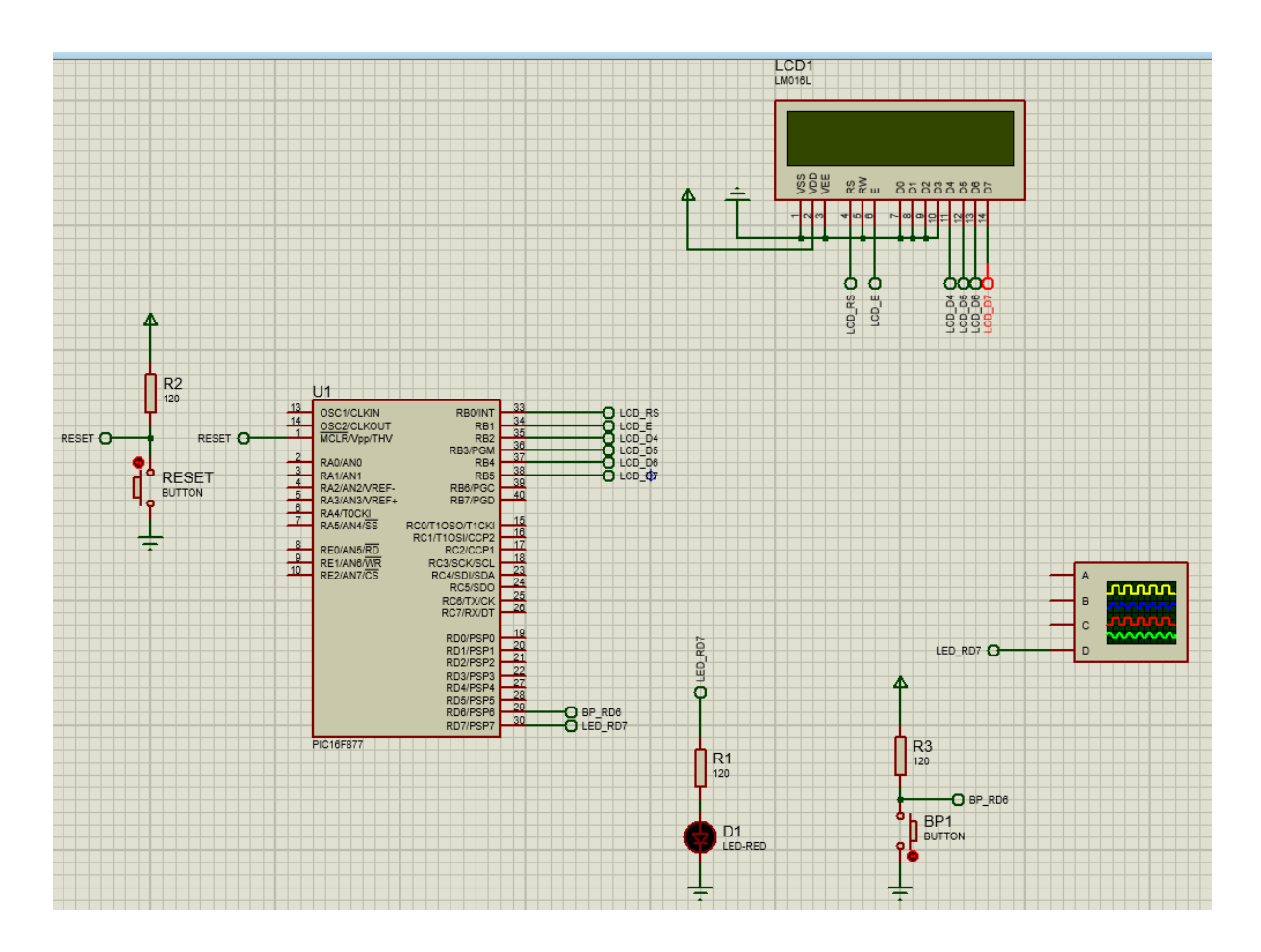

Charger le PIC16F877 avec le fichier "LED\_BP\_LCD.hex"

Lancer la simulation et vérifier le bon fonctionnement du montage

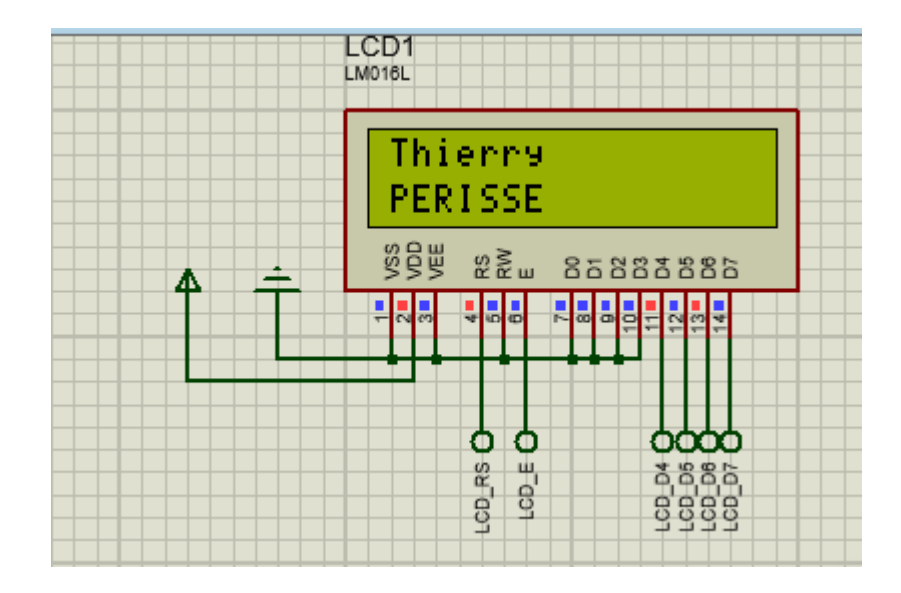

# Projet n°4 : LED\_BP\_LCD\_DS1631

### Cahier des charges :

Récupérer les informations du capteur I2C DS1631 et afficher la température sur un LCD, si BP OFF Faire clignoter une LED (ON 1s OFF 1s), si BP ON LED OFF. LED sortie 7 du PORTD et BP entrée 6 du PORTD.

#### LED\_BP\_LCD\_DS1631 sur mikroC PRO for PIC

Créer un nouveau projet LED\_BP\_LCD\_DS1631 dans un répertoire ../LED\_BP\_LCD\_DS1631/

Récupérer le fichier "LED\_BP\_LCD\_DS1631.c"

Analyser ce fichier en se servant de la doc constructeur du capteur DS1631.

Regarder les routines I2C (cliquer sur "Help" ou "?" (bleu)

Rechercher, taper "I2C" comme mot à rechercher et valider

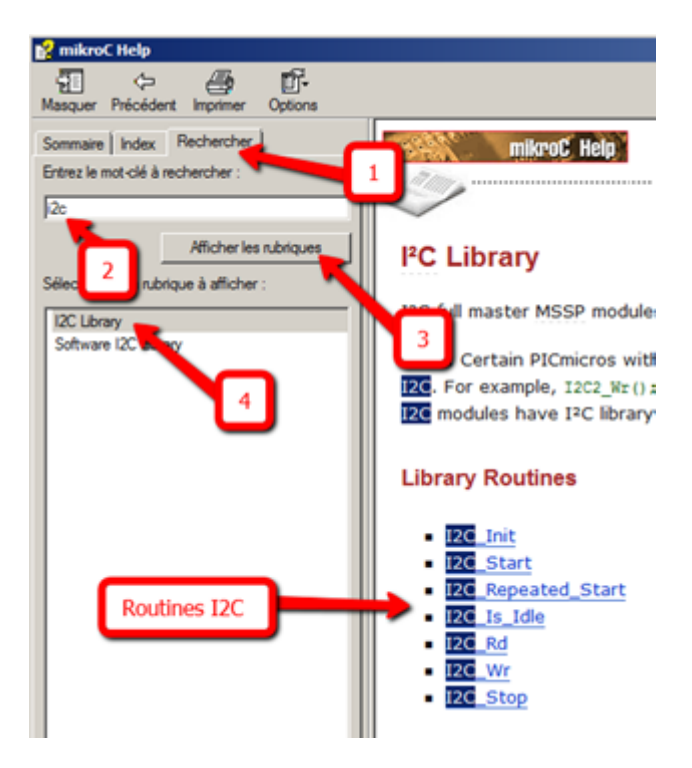

Sélectionner soit "I2C Library" ou "Software I2C Library" suivant les routines utilisées :

| Sommaire Index Recherche<br>Entrez le ou les mots à recherche                                                                             | r Favoris<br>r :                                                                                                    | III C Library<br>mikroC PRO for PIC Libraries > Hardware Libraries >                                                                                                    |
|----------------------------------------------------------------------------------------------------|----------------------------------------------------------------------------------------------------|----------------------------------------------------------------------------------------------------|
| I2C<br>Afficher les<br>Sélectionnez une rubrique :                                                                                        | rubriques Afficher<br>Résultats : 6                                                                                                    | I <sup>2</sup> C Library                                                                                                    |
| Itre<br>I2C Library<br>Software I2C Library<br>I2C Remappable Library<br>Edit Project Settings                                            | Emplacement Rang<br>mikroC PRO for PIC 1<br>mikroC PRO for PIC 2<br>mikroC PRO for PIC 3<br>mikroC PRO for PIC 4                                                                                                    | supports the master MSSP module is available with a number of PIC MCU models. mikroc PRO for PIC provides library which supports the master IPC mode.                           |
| Edit Project Settings mikroC PPO for PIC 4<br>Peripheral Pin Select Library mikroC PPO for PIC 5<br>STMPE610 Library mikroC PRO for PIC 6 | <ul> <li>IPC routines require you to specify the module you want to use. To select the desired I<sup>2</sup>C, simply change the letter x in the prototype for a number from 1 to 2.</li> <li>Number of I<sup>2</sup>C modules per MCU differs from chip to chip. Please, read the appropriate datasheet before utilizing this library.</li> </ul> |                                                                                                    |
|                                                                                                    |                                                                                                    | Library Routines<br>12Cx_Init<br>12Cx_Start<br>12Cx_Repeated_Start<br>12Cx_Is_Jdle<br>12Cx_Rd<br>12Cx_Wr<br>12Cx_Stop<br>12Cx_Stop<br>12Cx_SetTimeoutCallback<br>12C_Set_Active |

Dans "library Manager" il faut ajouter les librairies : LCD, I2C, Conversions.

| Library Manager        |  |  |  |
|------------------------|--|--|--|
| i 🕏 🐁   🛅 🛅   🖶 🔘      |  |  |  |
| Search Library Manager |  |  |  |
|                        |  |  |  |
| System Libraries       |  |  |  |
| 🖶 🗌 ADC                |  |  |  |
| 🖶 🗌 Button             |  |  |  |
| 🕀 🗌 CAN_SPI            |  |  |  |
| Compact_Flash          |  |  |  |
| Conversions            |  |  |  |
| ⊕ □ C_Math             |  |  |  |
| 🕀 🗌 C Stdlib           |  |  |  |
| C_String               |  |  |  |
| B. C_Type              |  |  |  |
| EEPROM                 |  |  |  |
| EPSON_51D13700         |  |  |  |
| FLASH                  |  |  |  |
| 🕀 🗌 Glcd               |  |  |  |
| Glcd_Fonts             |  |  |  |
| 🗎 🗹 12C                |  |  |  |
| 🖶 🗌 Keypad4x4          |  |  |  |
| Ecd Lcd                |  |  |  |
| Lcd_Constants          |  |  |  |
| 🖮 🗌 Manchester         |  |  |  |
|                        |  |  |  |

Compiler le projet LED\_BP\_LCD\_DS1631

#### LED\_BP\_LCD\_1631 sur Proteus

Créer le projet LED\_BP\_LCD\_DS1631(en partant du dernier projet LED\_BP\_LCD et enregistrer le projet sous)

Récupérer le capteur de température I2C le "DS1631" puis ok.

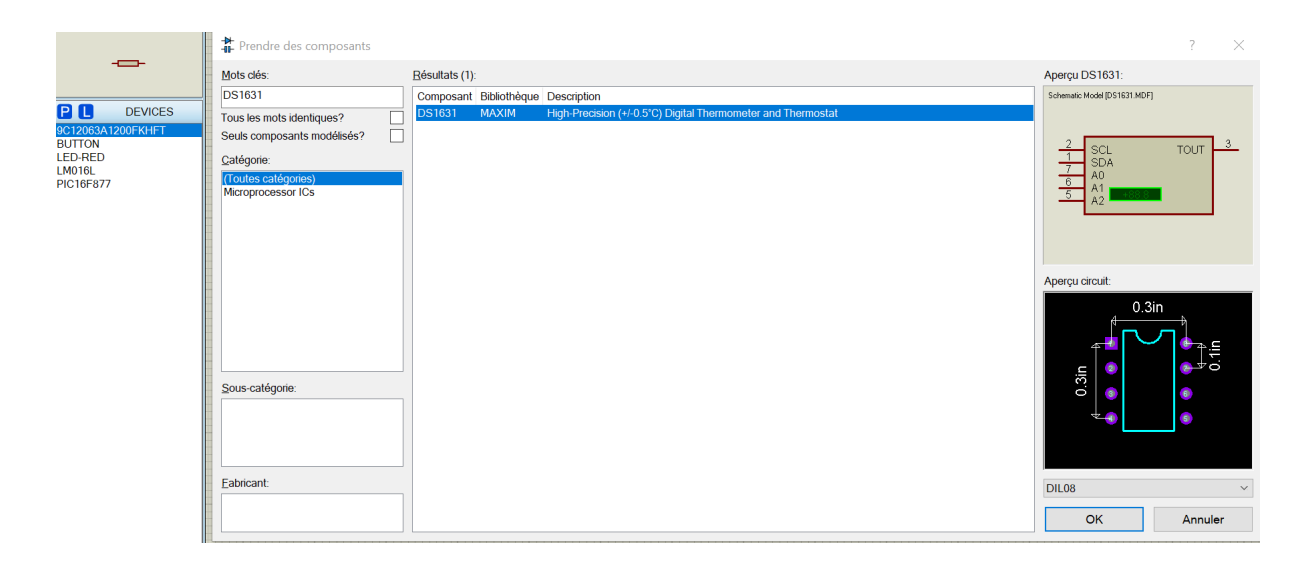

A l'aide de la documentation technique du DS1631, réaliser le câblage avec le microcontrôleur.

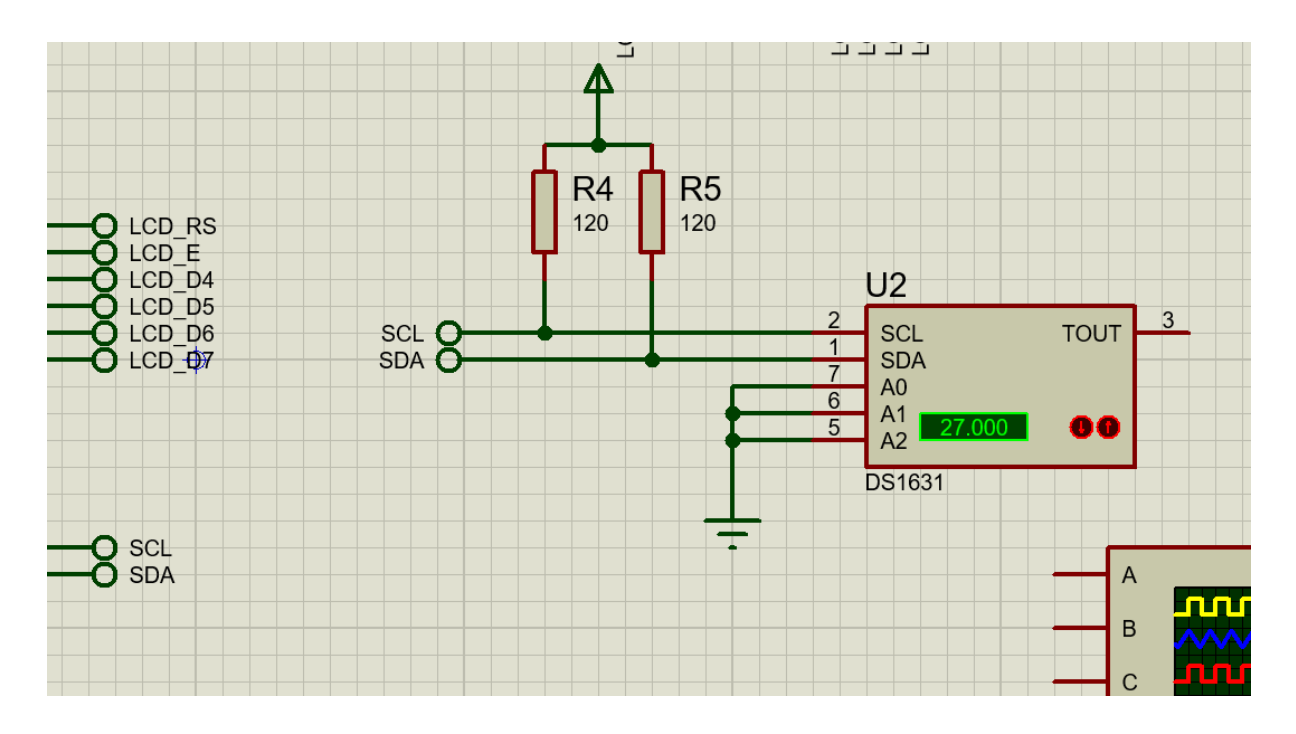

Toujours à l'aide de la doc technique :

- Justifier la présence des résistances R4 et R5
- Justifier la mise à la masse de A0, A1, et A2

Charger le PIC16F877 avec le fichier "LED\_BP\_LCD\_DS1631.hex"

Lancer la simulation et vérifier le bon fonctionnement du montage :

• Régler une température de 27°C par ex sur le DS1631 et voir si même chose sur le LCD,

Visualiser sur oscilloscope les signaux SDA et SCL :

- Quel est le niveau des signaux SDA et SCL au repos (mesure avec les curseurs de l'oscillo)
- Isoler la condition de start, la condition de stop
- retrouver l'adresse du DS1631 (lecture),
- retrouver les différentes opérations sur les registres, ... (en se servant du fichier .c)
- Justifier le contenu de chaque registre
- Visualiser les 2 octets de SDA et SCL donnant la température, calculer la température (cf doc)
- Comparer la température avec SDA et SCL, donner la température réglée sur le DS1631, donner la température affichée sur le LCD.

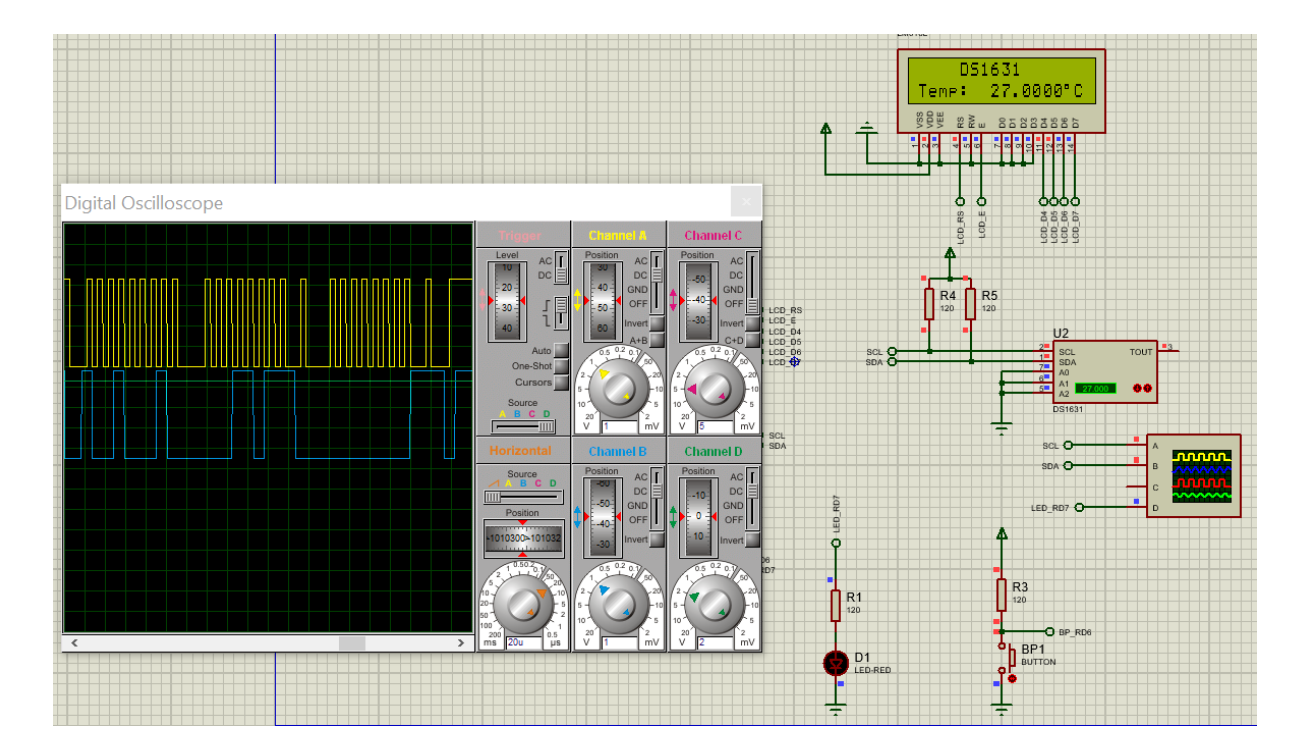

# Projet n°5 : LED\_BP\_LCD\_DS1631\_Thermostat

### Cahier des charges :

Récupérer les informations du capteur I2C DS1631 et afficher la température sur un LCD, programmer les seuils haut TH et bas TL du Thermostat, valider la sortie Tout du DS1631 suivant le cycle choisi, si BP OFF Faire clignoter une LED (ON 1s OFF 1s), si BP ON LED OFF. LED sortie 7 du PORTD et BP entrée 6 du PORTD.

#### LED\_BP\_LCD\_DS1631\_Thermostat sur mikroC PRO for PIC

Créer un nouveau projet LED\_BP\_LCD\_DS1631\_Thermostat dans le répertoire .../LED\_BP\_LCD\_DS1631\_Thermostat

Récupérer le fichier "LED\_BP\_LCD\_DS1631\_Thermostat.c"

Ajouter les librairies nécessaires au programme

Compiler le projet LED\_BP\_LCD\_DS1631\_Thermostat

#### LED\_BP\_LCD\_DS1631\_Thermostat sur Proteus

Créer un projet LED\_BP\_LCD\_DS1631\_Thermostat (avec enregistrer le projet sous du projet précédent)

Pas de câblage supplémentaire

Programmer le PIC16F877 avec le fichier

"LED\_BP\_LCD\_DS1631\_Thermostat.hex"

Lancer la simulation et vérifier le bon fonctionnement du montage :

Visualiser sur oscillo les signaux SDA et SCL et retrouver les différentes opérations sur le bus I2C :

- Condition de start
- adresse écriture, registres de configurations, adresse lecture, info température, ...

Sur deux températures différentes : (avec partie entière et partie décimale)

- donner la température avec 2 octets de SDA et SCL,
- donner la température réglée sur le DS1631,
- donner la température affichée sur le LCD.
- Commentaires

Etude du thermostat :

• Tracer Tout en fonction de la température du DS1631 (on peut simuler la variation de la température en jouant sur le + et le - disponible directement

sur le composant)

• En déduire les seuils TH et TL du thermostat.

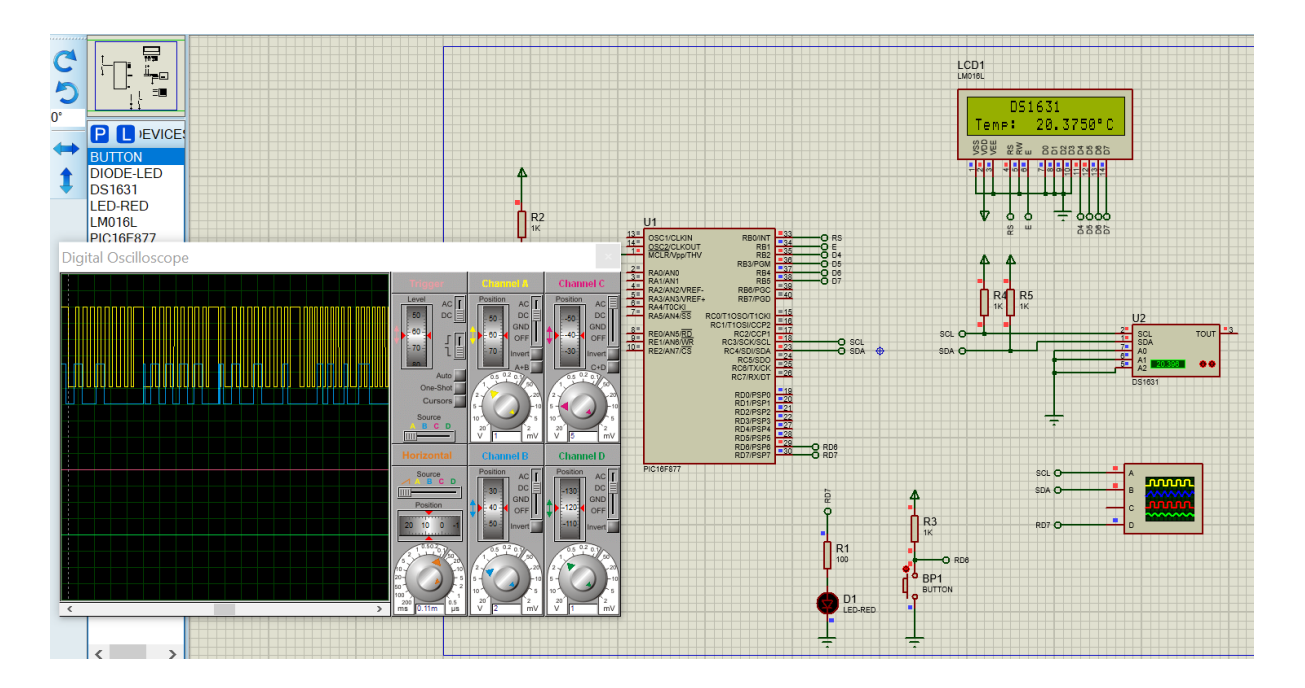

# Projet n°6 : LED\_BP\_LCD\_DS1631\_Thermostat\_bis

#### Cahier des charges :

Récupérer les informations (température, TH, TL) du capteur I2C DS1631 et les afficher sur un LCD :

- Si BP OFF : Afficher la température et Faire clignoter une LED (ON 1s OFF 1s),
- Si BP ON : Afficher TH sur la première ligne du LCD et TL sur la deuxième ligne du LCD et LED OFF.

#### LED\_BP\_LCD\_DS1631\_Thermostat\_bis sur mikroC PRO for PIC

A faire ...

• Envoyer par mail le fichier .c

#### LED\_BP\_LCD\_DS1631\_Thermostat\_bis sur Proteus

A faire ...

• Envoyer par mail le projet PROTEUS.

# Préparation : LED\_LCD\_DS1621 Norme I2C

Ci-dessous un enregistrement des lignes SDA et SCL dans un exemple de communication entre le PIC16F877 et le DS1621 :

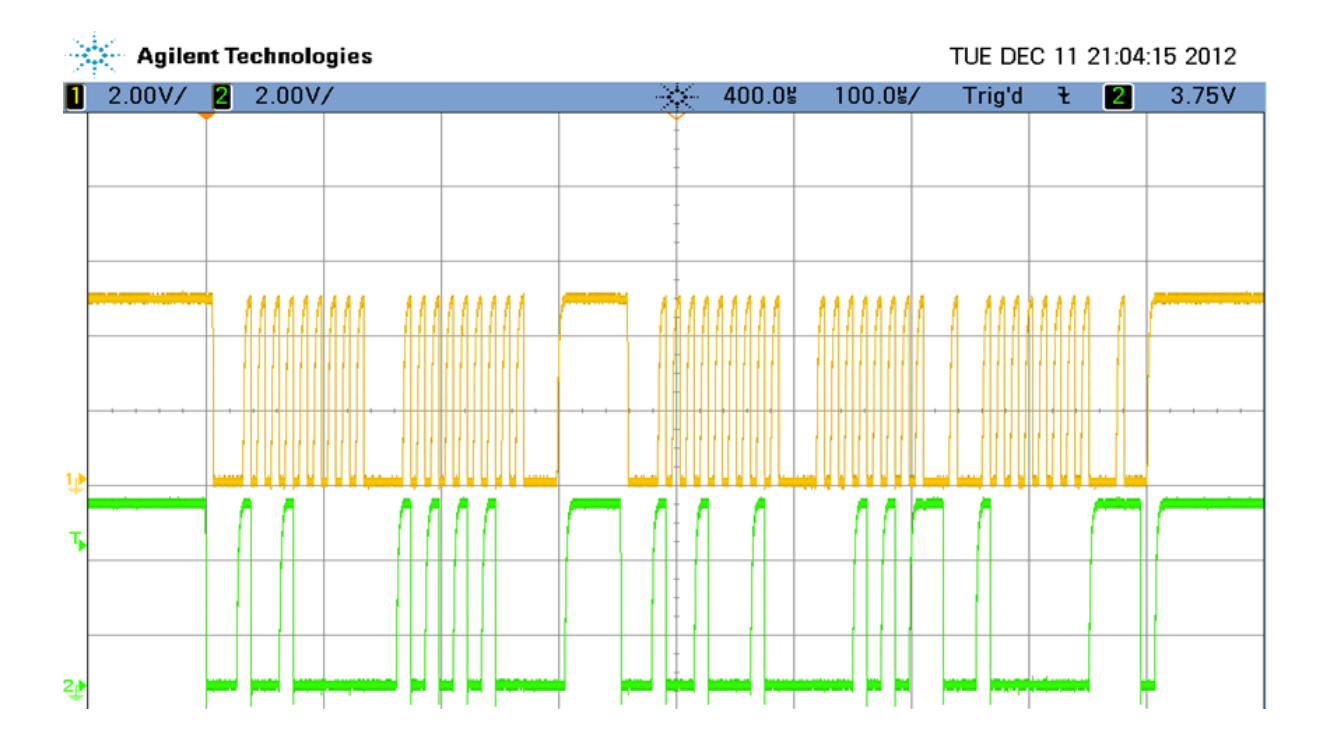

LED\_LCD\_DS1621.c

| 39 | 39 /******Boucle infinie*********************************                               |                                                  |  |
|----|-----------------------------------------------------------------------------------------|--------------------------------------------------|--|
| 40 | while(1)                                                                                |                                                  |  |
| 41 | 1 I2C_Start(); //                                                                       | Détermine si l'I2C est libre et lance le signal  |  |
| 42 | <pre>12C_Wr(0x90); //</pre>                                                             | Mode de contrôle en mode écriture                |  |
| 43 | 3 I2C_Wr(0xAA); //                                                                      | Lecture de la température                        |  |
| 44 | <pre>12C_Stop(); //</pre>                                                               | 'Arrêt du sigal                                  |  |
| 45 | <pre>5 I2C_Start(); //</pre>                                                            | Détermine si l'I2C est libre et lance le signal  |  |
| 46 | <pre>6 I2C_Wr(0x91); //</pre>                                                           | Mode de contrôle en mode lecture                 |  |
| 47 | 7 MSB = I2C_Rd(1); //                                                                   | Nombre signé [température entre +125° et -55°C]  |  |
| 48 | <pre>LSB = I2C_Rd(0); //</pre>                                                          | <pre>/Si bit 7 = 1 température MSB +0,5°C</pre>  |  |
| 49 | <pre>9 I2C_Stop(); //</pre>                                                             | 'Arrêt du sigal                                  |  |
| 50 | 0 if(MSB<0) {                                                                           |                                                  |  |
| 51 | MSB = abs(MSB);                                                                         | // Si temperature négative valeur absolue de MSB |  |
| 52 | <pre>2 Temp[0]=45; }</pre>                                                              | //Signe - affecté en ascii                       |  |
| 53 | 3 else {                                                                                |                                                  |  |
| 54 | <pre>Temp[0]=43; )</pre>                                                                | //signe + affecté en ascii                       |  |
| 55 | 5 Temp[1]=(MSB/10)+48;                                                                  | //Valeur des dizaines affecté en ascii           |  |
| 56 | 6 Temp[2]=(MSB%10)+48;                                                                  | //Valeur des unités affecté en ascii             |  |
| 57 | 7 Temp[3]=44;                                                                           | //Virgule affecté en ascii                       |  |
| 58 | 8 if (LSB==128) {                                                                       | //Si bit 7 à 1 alors +0.5*                       |  |
| 59 | 9 Temp[4]='5'; }                                                                        |                                                  |  |
| 60 | else (                                                                                  | //Si bit 7 à 0 alors +0.0°                       |  |
| 61 | <pre>1 Temp[4]='0'; }</pre>                                                             |                                                  |  |
| 62 | <pre>2 Temp[5]=223;</pre>                                                               | <pre>// degré affecté en ascii</pre>             |  |
| 63 | 3 Temp[6]=67;                                                                           | //C affecté en ascii                             |  |
| 64 | <pre>4 lcd(1, 1, 11, temptxt);//Affiche la chaine de caractère temptxt sur le LCD</pre> |                                                  |  |
| 65 | 5 delay_ms(100);                                                                        |                                                  |  |
| 66 | <pre>lcd(2, 1, 7, temp); //Affiche la chaine de caractère temp sur le LCD</pre>         |                                                  |  |
| 67 | delay_ms(100);                                                                          |                                                  |  |
| 68 | s PORTD = ~PORTD; // toggle PORTD                                                       |                                                  |  |
| 69 | <pre>9 delay_ms(1000);</pre>                                                            |                                                  |  |
| 70 | 0 1                                                                                     |                                                  |  |

A l'aide de la boucle infinie ci-jointe et des signaux SDA et SCL ci-dessus :

- Repérer les différents octets présent sur la ligne SDA et en donner leurs significations ?

- Sur cet exemple quelle est la température présente sur le capteur DS1621 ?